## 供应商报名购买标书的流程

供应商在"我要报名"功能下可以购买标书,如下图:

| ₩ 中国運信服务<br>CHINA COMSERVICE |   | 供应链电子招投标平台                              |                 |            |          |              | 合<br>网站首页 | 正      ↓     武的桌面     下载中心 | ↓ (1) (1) (1) (1) (1) (1) (1) (1) (1) (1) |  |
|------------------------------|---|-----------------------------------------|-----------------|------------|----------|--------------|-----------|----------------------------|-------------------------------------------|--|
| ▣ 项目管理                       | ~ | <ul> <li>招标项目列表</li> <li>Q.更</li> </ul> |                 |            |          |              |           |                            |                                           |  |
| ■ 財务管理 >                     |   |                                         | 招标项目编号          | 招标项目名称     | 项目联系人    | 联系电话         | 传真        | 发售截止时间                     | 操作                                        |  |
| 二                            | ~ | 0                                       | FJZT-2020-00049 | 半电子测试05    | fjtest03 | 13922188440  |           | 2020/08/23 00:00:<br>00    | ◎标书购买 目详细信息                               |  |
|                              | ~ | 0                                       | ZJZB-2020-03339 | 小程序公告查看    | - 10     | 020-83827965 |           | 2020/08/18 00:00:<br>00    | ◎标书购买 目详细信息                               |  |
| and Monthly F                |   | 0                                       | FJZT-2020-00048 | 全电子签章测试    | fjtest03 | 110          |           | 2020/08/18 00:00:<br>00    | 🖸 标书购买 📄 详细信息                             |  |
|                              |   | 0                                       | FJZT-2020-00047 | 签章测试01     | fjtest03 | 110          |           | 2020/08/18 00:00:<br>00    | 🖸 标书购买 📄 详细信息                             |  |
|                              |   | 0                                       | XJZT-2020-00035 | 全电子开标一览表测试 | xjtest03 | 13212311231  |           | 2020/08/27 19:18:<br>18    | ◎标书购买 目详细信息                               |  |
|                              |   | 0                                       | JXZT-2020-00031 | 测试加密公开问题   | jxtest01 | 11111111     |           | 2020/08/23 00:00:<br>00    | 🖸 标书购买 📄 详细信息                             |  |
|                              |   |                                         |                 |            |          |              | 共6条 , 此页1 | -6条 共1页 , 此页1/1 (          | 毎次 20 ▼ 条 首页 上页 下页 尾页 特别                  |  |

购买我们信通代理的标书请选择 HBXT 开头的项目,并点击标书购买按钮,如下图:

|   | ZJZB-2020-06873 | 空调采购                                 | 溫嘉玥 | 18922390950   | 2020/10/22 17:30:00 | ◎ 标书购买 目 详细信息 |
|---|-----------------|--------------------------------------|-----|---------------|---------------------|---------------|
| • | ZJZB-2020-07006 | 2020年肇庆分公司网络简化服务采购(A包、B<br>包、C包)比选   | 陈西  | 17728183990   | 2020/10/22 17:30:00 | ◎标书购买 目详细信息   |
| • | ZJZB-2020-07010 | 清远城区分公司2020年房屋维修项目比选                 | 林先生 | 18588779564   | 2020/10/21 17:30:00 | 🖸 标书购买 📄 详细信息 |
| 0 | ZJZB-2020-06722 | 2020年中国电信广西公司民主路二楼厨房设备采购<br>项目       | 梁力恒 | 181-0225-6655 | 2020/10/22 18:00:00 | ◎ 标书购买 目 详细信息 |
| • | ZJZB-2020-06943 | 2020年东莞联通工会全年零星采购项目                  | 冯翠  | 18998825405   | 2020/10/21 23:55:50 | ☑ 标书购买 目 详细信息 |
| 0 | ZJZB-2020-07018 | 广州增城分公司2020年实体门店5GVI改造服务项<br>目采购询价   | 黄金莹 | 83816432      | 2020/10/20 17:30:00 | 12 标书购买 目详细信息 |
| • | HBXT-2020-10000 | 中国移动湖北公司黄冈市浠水县社会治安二期视频<br>监控项目维保服务项目 | 闵玟  | 18202720757   | 2020/10/26 17:00:00 | ◎ 标书购买 目 详细信息 |
| ۲ | ZJZB-2020-07012 | 2020年广州电信智能投诉处理系统运营项目                | 黄灿盘 | 83800940      | 2020/10/20 17:30:00 | 🖸 标书购买 📄 详细信息 |

购买以后请填写相关资料 中标服务费发票可选专票或者普票,标书费发票在注册时已选专 票或者普票。支付方式有网上支付(支付宝或者微信),以及现金方式(这里的现金方式就 是银行转账,后面要上传付款凭证)。必须勾选最下面的可选分包才能进行购买,如下图:

| 🖹 支付标书费用               |                                          |                     |                    | 支付返回                              |  |  |
|------------------------|------------------------------------------|---------------------|--------------------|-----------------------------------|--|--|
| 招标项目编                  | 扁号: FJ                                   | ZT-2020-00011       | 招标项目名称:            | 2020年中国电信福建公司虚拟机安全防<br>隔离系统集中采购项目 |  |  |
| 投标人名                   | 3称: 遭                                    | 天重天                 | 购买日期:              | 2020/10/20 09:42:25               |  |  |
| 购标分                    | 包: 1                                     |                     |                    |                                   |  |  |
| *项目联系                  | 素人: 費                                    | 至天覃天                | *项目联系人手机:          | 17771491682                       |  |  |
| 发票联系                   | 系人:                                      |                     | 发票联系人手机:           |                                   |  |  |
| *项目联系人固定日              | 电话: 0                                    | 278123456           | *项目联系人邮编:          | 430000                            |  |  |
| *项目联系人们                | <b>(真:</b> )                             |                     | * 项目联系人email:      | 331805805@qq.com                  |  |  |
| *标书费发票领取力              | रेडर्ट: <b>ह</b>                         | 电子发票(普票) ▼          | * 中标服务费发票领取方<br>式: | 邮寄普票    ▼                         |  |  |
| * 中标服务费发票邮寄地址(到<br>付): |                                          | tiy                 |                    |                                   |  |  |
| * 支付方                  | ्रेच्टेः वि                              | 网上支付    ▼           | 支付金额:              | 300.00                            |  |  |
| * 纳税人识别号:              |                                          | 23456123456123456   |                    |                                   |  |  |
| *注册                    | ]地址: īz                                  | 武汉 *固定              |                    | 0278123456                        |  |  |
| *开                     | 日本 日本 日本 日本 日本 日本 日本 日本 日本 日本 日本 日本 日本 日 | [行                  | <b>*</b> 账号:       | 123456                            |  |  |
| 上传附                    | 时件:                                      | 选择文件 未选择任何文件        |                    |                                   |  |  |
| 最示信息: 网银支付: ①M         | 列上登记购                                    | 回标信息→②系统自动链接网银支付→③付 | 款成功→④下载标书;         |                                   |  |  |
| 可洗分包列表                 |                                          |                     |                    |                                   |  |  |

下面是如果选择网上支付以后的操作:(可选微信或者支付宝),选完方式点开始支付:

| 商品名称             | 商品描述                                                      | <b>价格(单位:元)</b> |  |  |
|------------------|-----------------------------------------------------------|-----------------|--|--|
| 标书费              | 招标文件下载费用支付                                                | 300.00          |  |  |
| ◎网上支付            |                                                           |                 |  |  |
|                  | 微信支付     微信支付                                             |                 |  |  |
| 曾提示:1.为确保支付成功,请您 | 开始支付 支付完成 取消<br>支付完成以 <del>后,等待支付买</del> 面提示支付成功后再关闭支付页面! |                 |  |  |

若选择了微信,则进入以下微信的支付界面,打开手机微信,扫一扫完成支付:

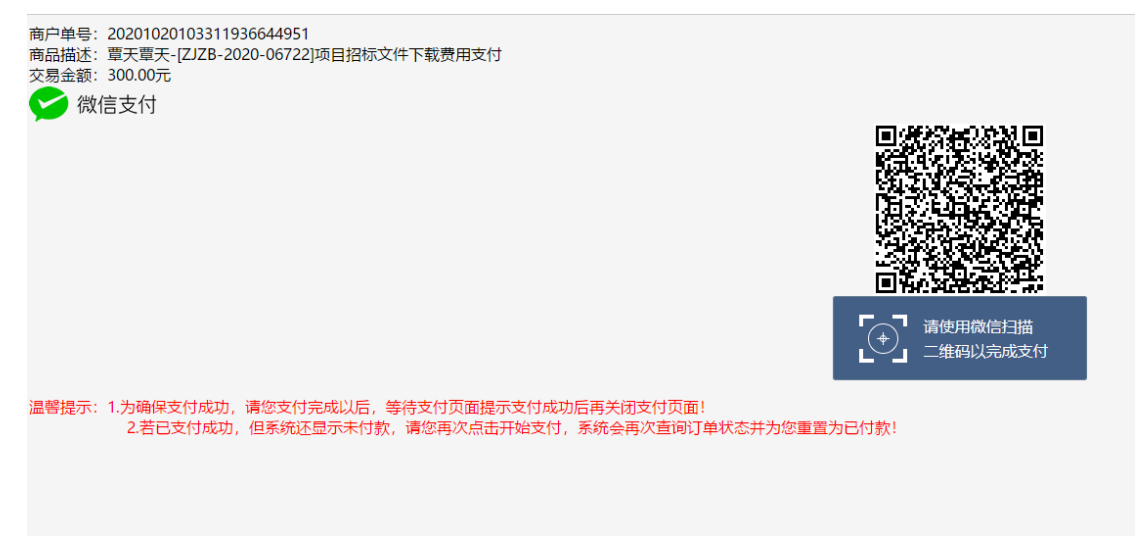

若选择了支付宝,则进入以下支付宝的支付界面,打开手机支付宝,扫一扫完成支付:

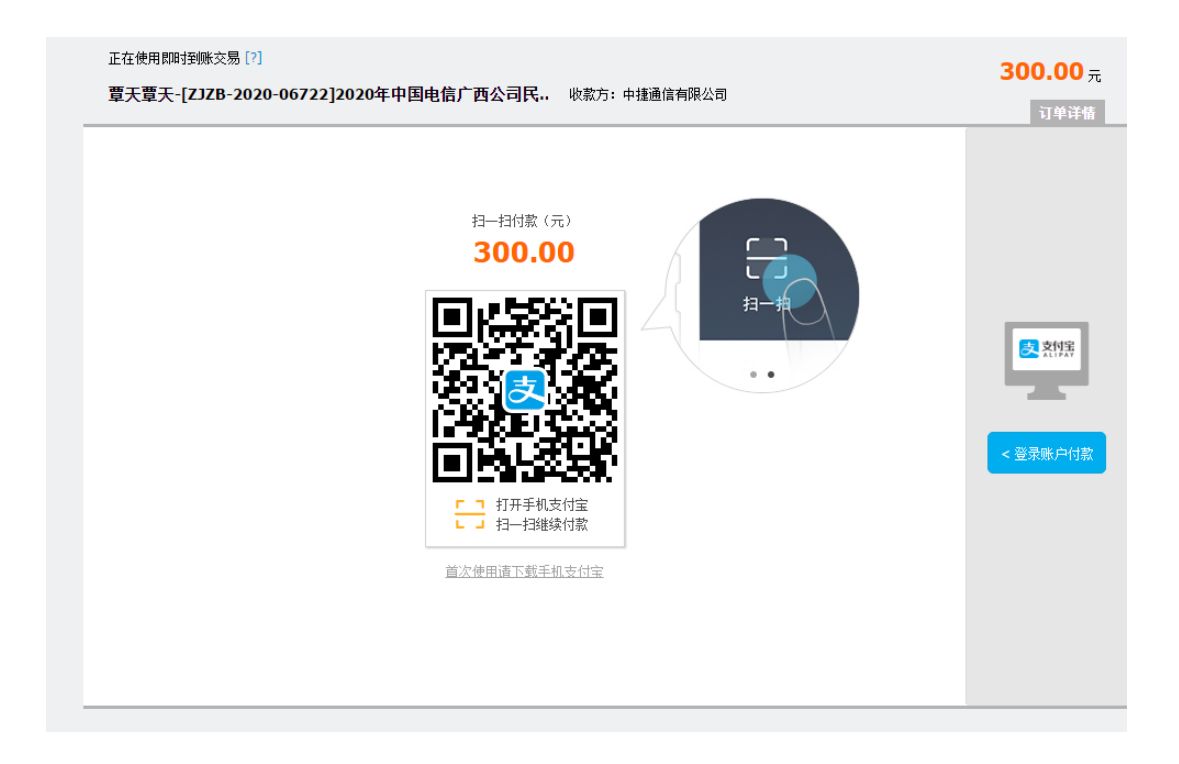

下面是如果选择现金支付以后的操作:(此选项就是银行转账,直接上传付款凭证,保证金 也需要上传转账凭证)

| עואט   |       |    |       |     |       |      |      |      |        |  |  |
|--------|-------|----|-------|-----|-------|------|------|------|--------|--|--|
| 副 费用支付 |       |    |       |     |       |      |      |      |        |  |  |
| 序号     | 供应商名称 | 标段 | 收费类别  | 子账号 | 子账号名称 | 应收金额 | 已收金额 | 实收时间 | 操作     |  |  |
| 1      | 遭天遭天  |    | 标书费   |     |       | 200  |      |      | 上传缴费凭证 |  |  |
| 2      | 重天重天  |    | 投标保证金 |     |       | 8000 |      |      | 上传缴费凭证 |  |  |

现金支付以后(银行转账)进入待付款确认,需要工作人员拿到财务的银行流水以后才能审 批,通常是当天四点半以后,请耐心等。确认之后即可下载标书。完成购买流程。